# How to start with Paraiba and make some descent profit with your crypto!

#### Step 1: Create an account on Unique Exchange

Use the following link to register on Unique Exchange: https://unique-exchange.co/home

With Unique Exchange you can trade crypto and you can later connect Paraiba account to transfer crypto from and to your Paraiba account.

After login to your Unique Exchange account, you need to fill in the KYC (Know Your Customer), to identify yourself. You can find it on the settings tab on the left.

#### Step 2: Create an account on Paraiba

Use the following link: https://app.paraiba.world/login/signup/533676

|              | PAR | AIBA           |   |  |
|--------------|-----|----------------|---|--|
|              |     |                |   |  |
| First Name * |     | Last Name *    |   |  |
| Email *      |     | Mobile         |   |  |
| Street *     |     |                |   |  |
| ZIP*         |     | City*          |   |  |
|              |     | Country *      | • |  |
| Username *   |     | Password *     |   |  |
| Above 18     |     | Accept the TaC |   |  |

### Step 3: Connect Paraiba and Unique Exchange

You need to do this to complete the KYC (know your customer), identification. When this is done you can transfer BTC to and from your Paraiba account and Unique Exchange account.

| 1                |                      |                                                              |
|------------------|----------------------|--------------------------------------------------------------|
|                  |                      | Affiliate                                                    |
| Ρ <mark>Δ</mark> | RAIBA                | Authentication 2FA                                           |
| <del>XK</del>    | English <del>-</del> | KYC & UX (Unique Exchange)                                   |
| A                | Home                 | ✓ Verified (UX clientID #46834)                              |
| •                | Accounts             | Reset KYC and disconnect this linked account: CANCEL REQUEST |
| ılı              | Finance              |                                                              |
| -1               | Team                 | Linked Accounts                                              |
| i                | Infos                | Profile                                                      |
| <b></b>          | Academy              | Settings                                                     |
| ۲.               | Shop                 | Password                                                     |
| ٠                | PMU-1-5              | Logins                                                       |
|                  |                      |                                                              |

#### Step 4: Transfer BTC (bitcoin) to your Paraiba account

Login to your Paraiba account and click on Finance tab on the left. Click + Add Balance and there you can find you BTC wallet address. Here you can transfer BTC to your account directly (without use of Unique Exchange)

With the – Use Balance button you can transfer BTC to your Unique Exchange account.

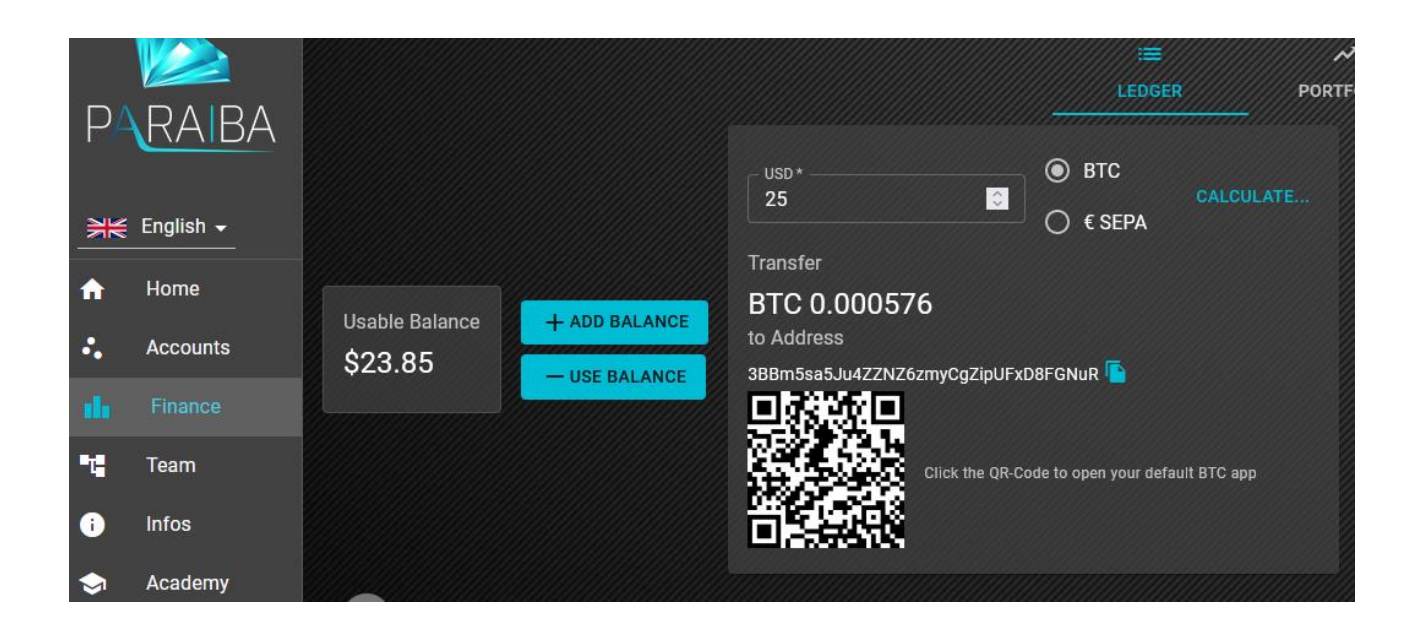

## Step 5: Add money to your deposit

To get interest from your money, you need to transfer money from your balance to your deposit.

Click on the Finance to on the left and next click on the Portfolio tab on the top. Click +Deposit to add money to your deposit.

|          |                      |                            |           |  | i≡<br>Ledger | PORTFOLIO | \$<br>PROFITS |  |
|----------|----------------------|----------------------------|-----------|--|--------------|-----------|---------------|--|
|          | Daily<br><b>0.3%</b> | active Deposit<br>\$340.41 | + DEPOSIT |  |              |           |               |  |
| 🔒 Home   | 4/6/2022, 18:34      |                            |           |  |              |           |               |  |
| Accounts | 4/3/2022, 04:03      |                            |           |  |              |           |               |  |
| Finance  | 4/1/2022, 03:53      |                            |           |  |              |           |               |  |
| Team     |                      |                            |           |  |              |           |               |  |

# Step 6: Wait and get interest every Thursday, Friday, Saterday and Sunday.

If you need more info, please click on the Infos tab on the left, after you login to your Paraiba account.